# Part 15: Stationary Temperature-Analysis in a Double-Glazing with MEANS V11

Calculation of stationary temperature distribution and heat flux density in a double glazing with thermal convection in a outer and inner glass, air space and a metallic spacer.

### Double-Glazing

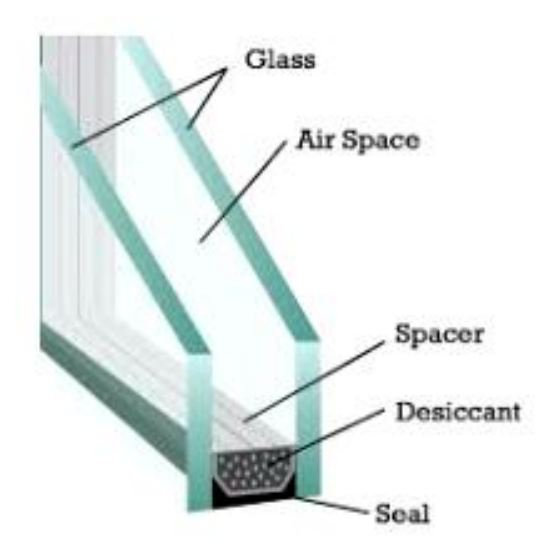

FEM Model

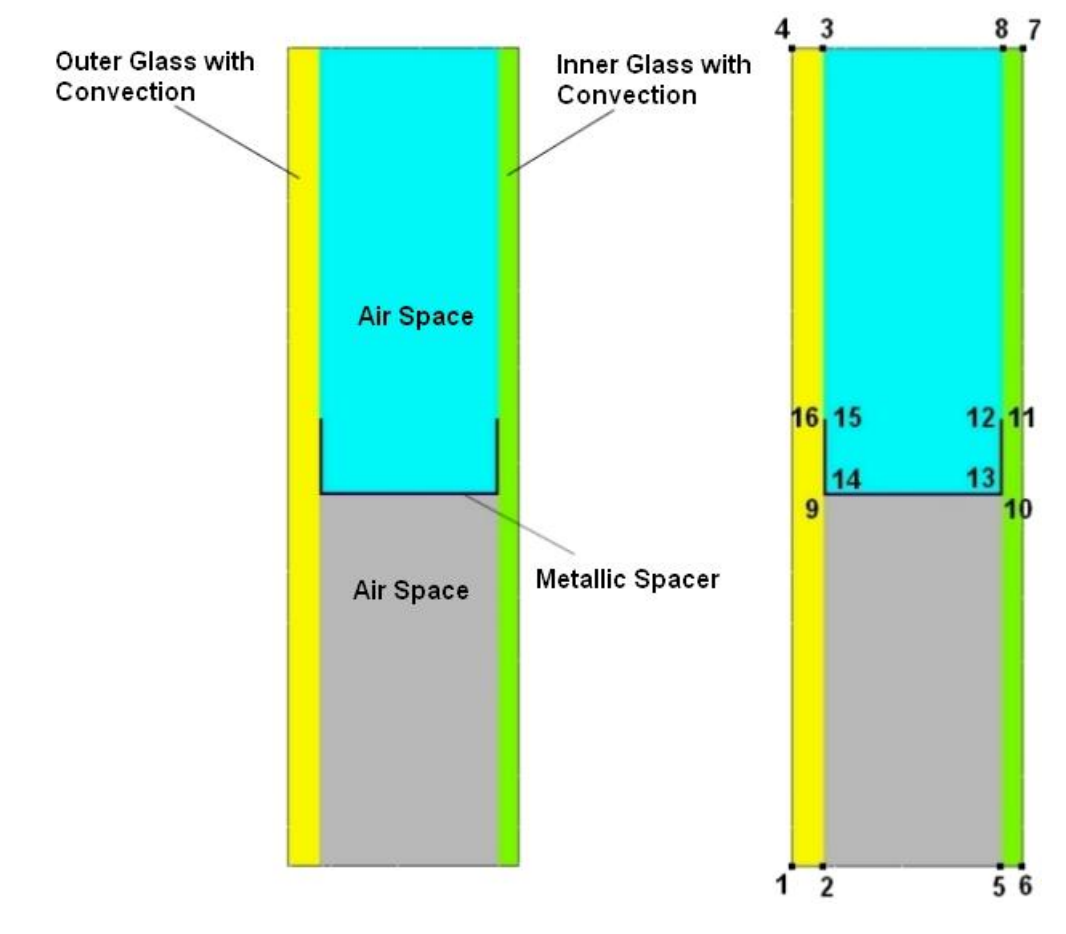

#### 16 Nodal Coordinates:

| Х  | (m)      | Y (m) | Х ( | [m])     | Y (m)   |
|----|----------|-------|-----|----------|---------|
| 1. | 0.00     | 0.00  | 9.  | 0.000625 | 0.00725 |
| 2. | 0.000625 | 0.00  | 10. | 0.004125 | 0.00725 |
| 3. | 0.000625 | 0.016 | 11. | 0.004125 | 0.00875 |
| 4. | 0.00     | 0.016 | 12. | 0.004075 | 0.00875 |
| 5. | 0.004125 | 0.00  | 13. | 0.004075 | 0.0073  |
| 6. | 0.004525 | 0.00  | 14. | 0.000675 | 0.0073  |
| 7. | 0.004525 | 0.016 | 15. | 0.000675 | 0.00875 |
| 8. | 0.004125 | 0.016 | 16. | 0.000625 | 0.00875 |

#### **FEMM Mesh Generator**

With the new FEMM-Interface for MEANS V11 it is now possible to generate the double glazing FEM model with the 2D mesh generator of the FEMM program. FEMM is very useful and powerful FEM freeware for solving electromagnetic problems.

#### **Download FEMM**

Please download and install the FEMM 2D freeware program from the website **http://www.femm.info/wiki/Download.** 

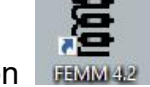

After installing FEMM, it will start with the desktop icon

Now follow these steps to generate a FEM mesh with FEMM:

#### **Magnetics Problem**

Select "Magnetics Problem" from 4 different calculation options. However, only mesh generation is needed

| eate a new problem                          |  |
|---------------------------------------------|--|
| Magnetics Problem                           |  |
| Magnetics Problem                           |  |
| Electrostatics Problem<br>Heat Flow Problem |  |

#### Enter the Nodal Coordinates

First, select "nodes" in the toolbar and press the tab key each time to enter the coordinates in a dialogbox. With the icon the nodes can be zoomed onto the screen.

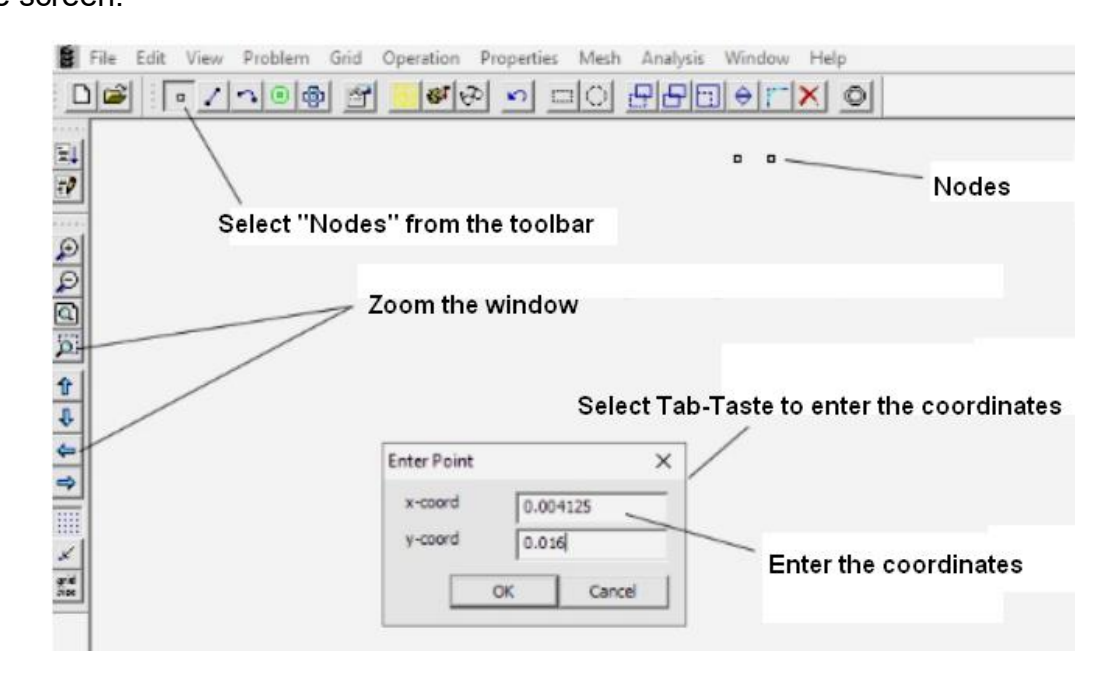

#### **Enter the Lines**

Connect the nodes with the icon by clicking with the left mouse button on the first and then on the second node of the line.

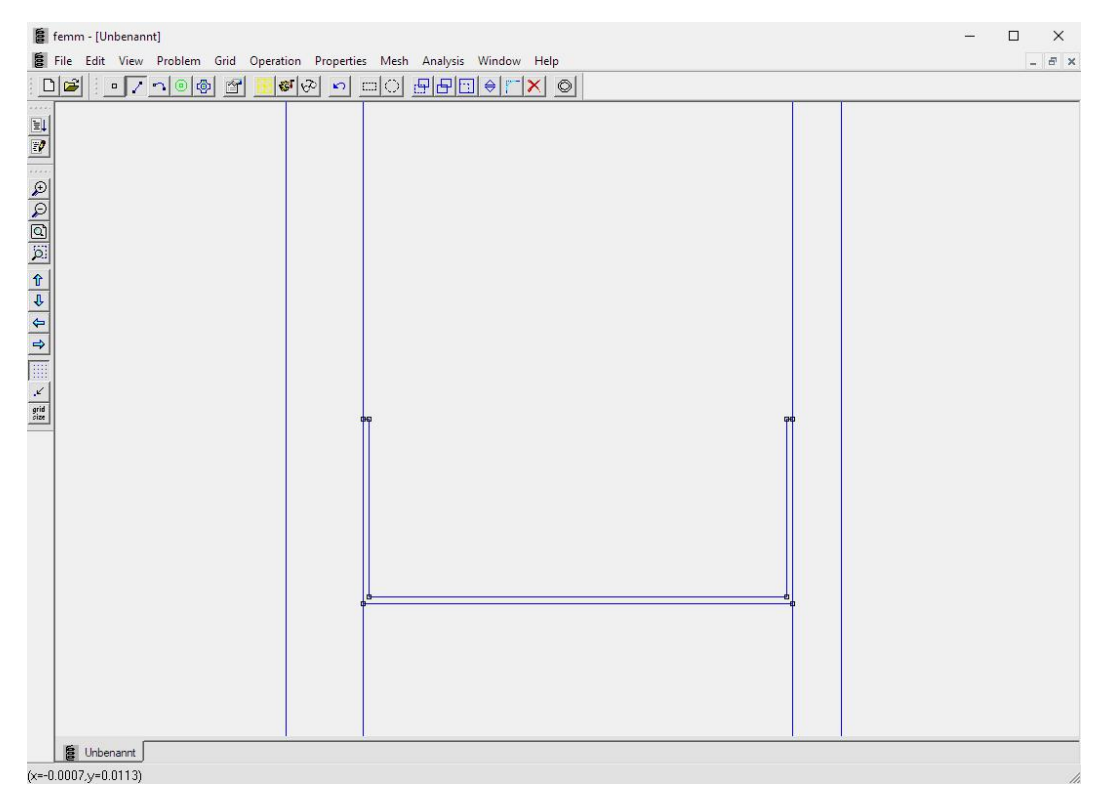

### **Define Properties**

Now define the properties with the "Properties" and "Materials" menu and create the 4 properties "Outer Glass", "Inner Glass", "Metallic Spacer" and "Air Space".

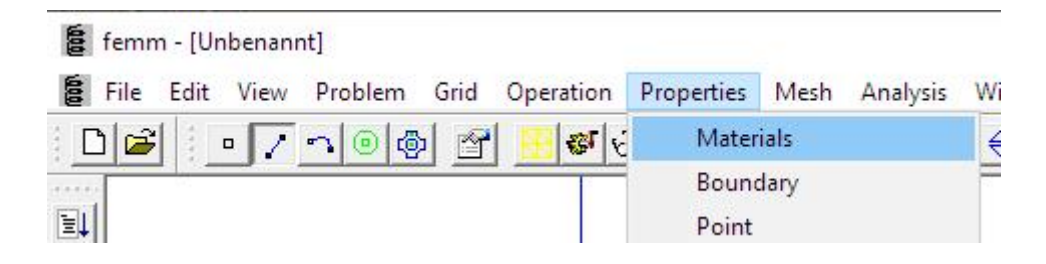

Accept the preset material data as only the FEM mesh is interested in the electromagnetic calculation.

| P | roperty Definition                                              | × |
|---|-----------------------------------------------------------------|---|
|   | Property Name                                                   |   |
|   | Outer Glass                                                     | - |
|   | Outer Glass                                                     |   |
|   | Inner Glassl<br>Metallic Spacer<br>Air Space<br>Delete Property |   |
|   | Modify Property                                                 |   |

Place and select properties

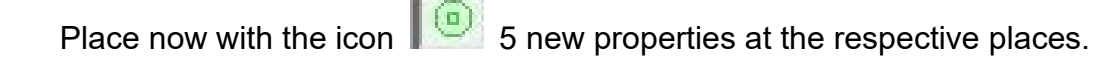

Select the property with the right mouse button and click on the icon and select one of the 4 properties from the list.

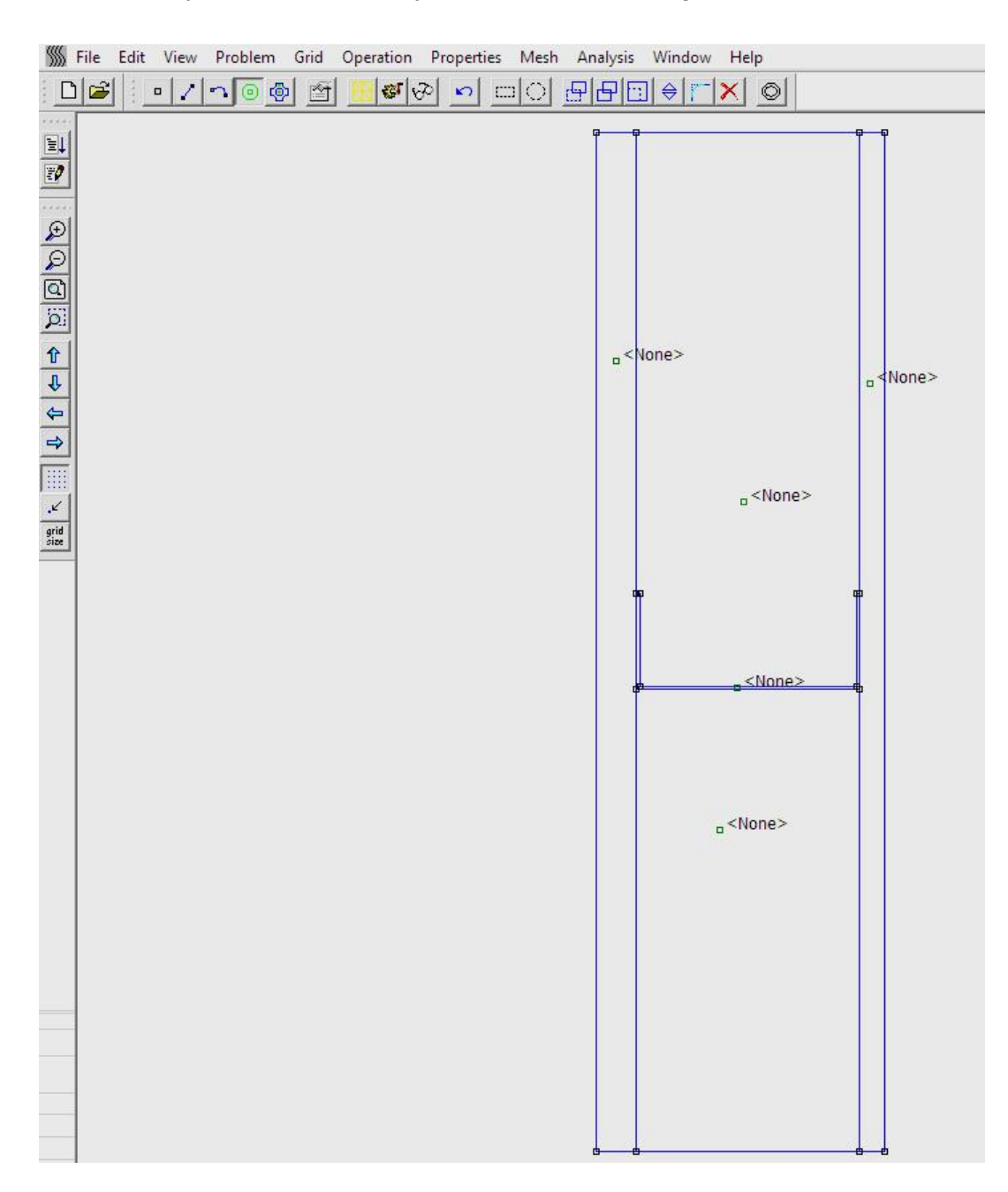

Zoom in with the icon to the middle area so that the property "Metallic Spacer" can be placed.

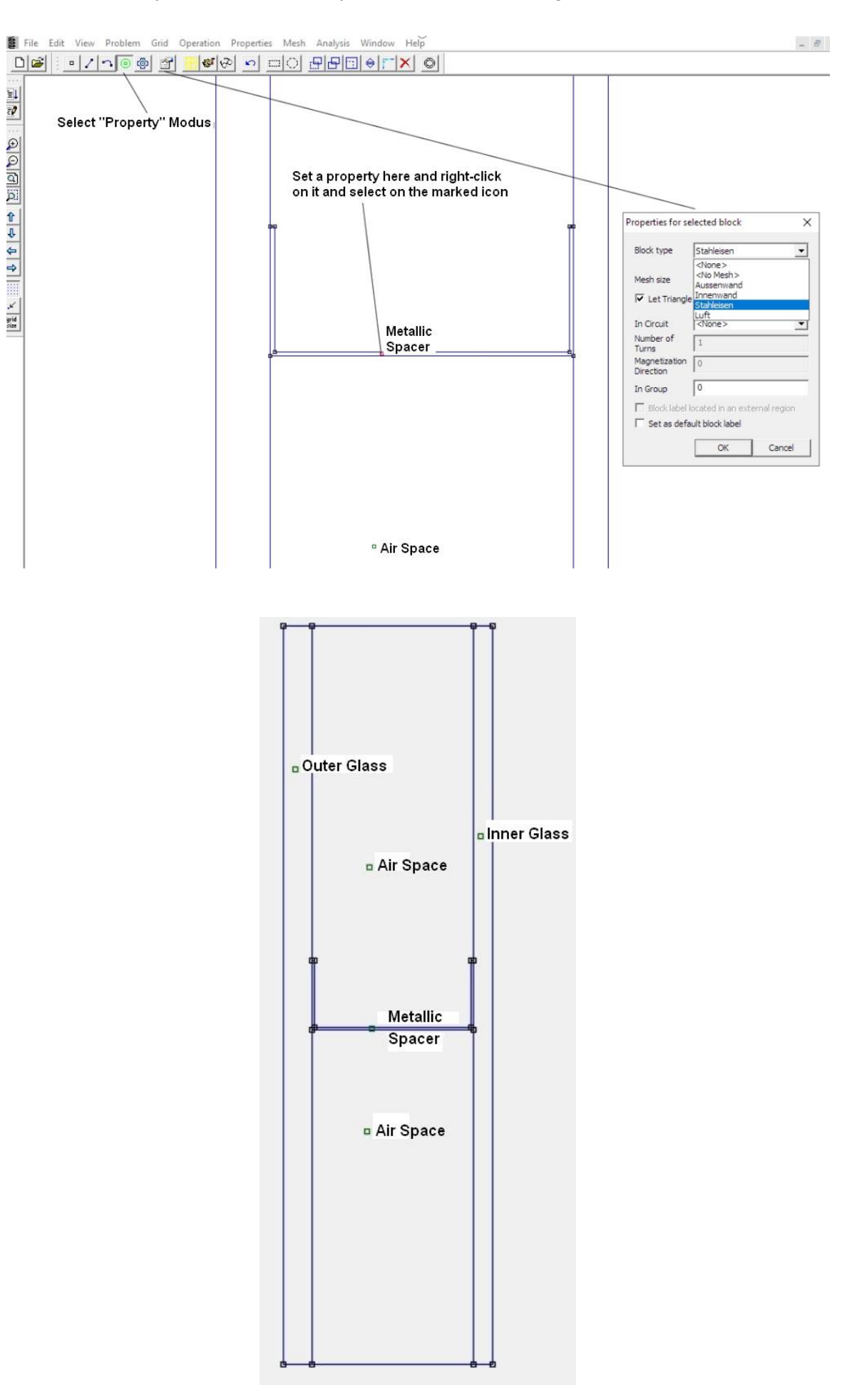

144

### Generate FEM Mesh

Now save the nodes, lines and properties under FEMM1.FEM in the project directory and use the menu "Create Mesh" to generate a FEM Mesh of 3475 nodes.

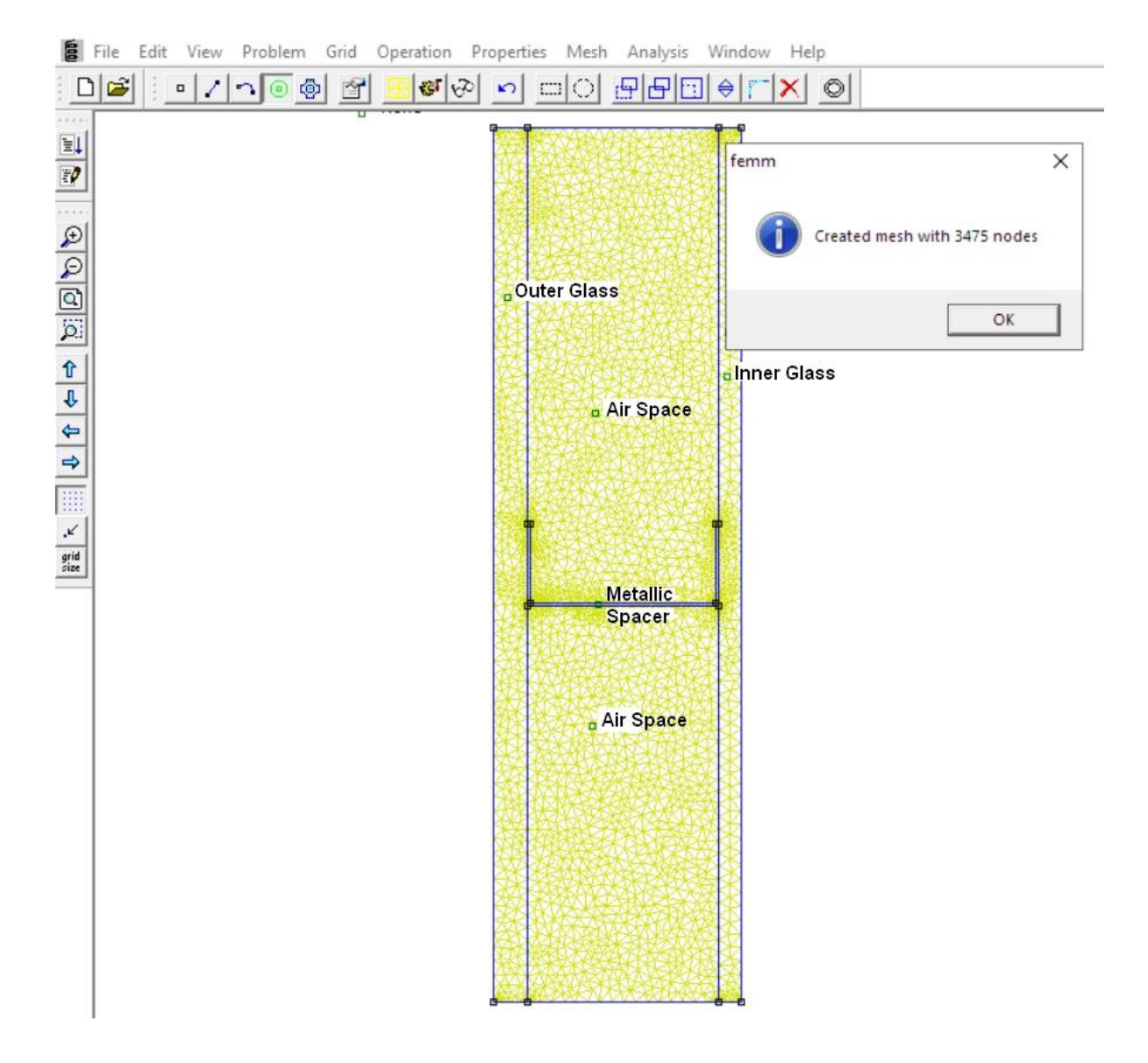

#### Select Analyze

Select the menu "Analysis" and "Analyze" and carry out a short calculation to generate the required ANS file FEMM1.ANS. FEMM is no longer needed and can be closed.

| File File | Edit | View | Problem   | Grid | Oper | ation      | Properties            | Mesh | Analysis | Windo     | w H | elp |
|-----------|------|------|-----------|------|------|------------|-----------------------|------|----------|-----------|-----|-----|
| 0         | I    | • 7  | -         | 沟 🖄  | 1 🔣  | <b>8</b> 6 | > <mark>&gt;</mark> c |      | Ana      | lyze      |     | »   |
|           | T    |      |           | ۳۳   | -    | · ·        |                       |      | Viev     | v Results | i.  | -   |
|           | 102  | 53   | <u>83</u> |      | 10   | 23         |                       | er e | 12       | 120       | 3   | -   |

# Import the FEMM Mesh

Now start the FEM system MEANS V11 with the desktop icon **TSG** and select the tab "Mesh generation" as well as "Import FEMM Mesh" to load the FEMM mesh **FEMM1.ANS**.

| Edit FEM- | Project FEM-Analysis           | Postprocessing                           | Training                              |                                  |                      |           |
|-----------|--------------------------------|------------------------------------------|---------------------------------------|----------------------------------|----------------------|-----------|
| QUAD      | )-Meshes, Refine, Delete       | Check Node Number<br>Jacobi-Determinante | ring Bolt-Generator<br>Import FEMM Me | Vessel Genera<br>sh Bearing Gene | ator                 |           |
|           | Manipulate Meshes 🛛 🖓          | Check Meshes                             | r₄ Special №                          | 1esh Generators                  | Г <u>ъ</u>           |           |
|           |                                |                                          | /                                     |                                  |                      |           |
|           |                                | /                                        |                                       |                                  |                      |           |
|           |                                |                                          |                                       |                                  |                      | ×         |
| erPC → B  | Boot (C:) > projekte > kon     | vektion                                  |                                       | ٽ ×                              | "konvektion" durchsu | chen 🔎    |
| rdner     | /                              |                                          |                                       |                                  | EEE 🔻                |           |
| ^         | Name                           | Datum                                    | Тур                                   | Größe                            | Markierungen         |           |
| ragon     | femm1                          | 31.10.2019 10:50                         | ANS-Datei                             | 356 K                            | В                    |           |
| -         | femm1                          | 31.10.2019 10:42                         | ANH-Datei                             | 280 K                            | В                    |           |
|           | heat_meter3                    | 29.10.2019 10:26                         | ANH-Datei                             | 342 K                            | в                    |           |
|           | heat_meter2                    | 29.10.2019 10:09                         | ANH-Datei                             | 111 K                            | В                    |           |
|           | heat_meter1                    | 29.10.2019 09:47                         | ANH-Datei                             | 110 K                            | В                    |           |
|           | <pre>/// femm_netzpunkte</pre> | 29.10.2019 09:39                         | ANH-Datei                             | 89 K                             | B                    |           |
|           | <pre>femm_netzpunkte2</pre>    | 23.10.2019 17:26                         | ANH-Datei                             | 39 K                             | B                    |           |
|           |                                |                                          |                                       |                                  |                      |           |
|           |                                |                                          |                                       |                                  |                      |           |
|           |                                |                                          |                                       |                                  |                      |           |
|           |                                |                                          |                                       |                                  |                      |           |
|           |                                |                                          |                                       |                                  |                      |           |
| ~         |                                |                                          |                                       |                                  |                      |           |
|           |                                |                                          |                                       | 1                                | [                    |           |
| ne:       |                                |                                          |                                       | ~                                | FEMM-2D (*.an*)      | ~         |
|           |                                |                                          |                                       |                                  | Öffnen               | Abbrechen |
|           |                                |                                          |                                       |                                  |                      |           |

After the import a FEM Mesh with 6693 TRI3S elements, 3475 nodes and 5 element groups is created.

This FEM Mesh can now be used for all statics, dynamics or temperature calculations of MEANS V11.

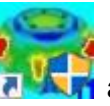

# **Edit Element groups**

Select the "Edit FEM Project" and "Element Groups" tabs and give each of the five element groups a color by clicking on the left color frame.

You can also switch the element groups on and off to edit one or to evaluate a specific or inner group

| ன Demo FEM Sy         | stem MEAN          | S V11 - FEM Structure | File C:\proje | kte\konve | ktion\netz1.fem   |                  |               |
|-----------------------|--------------------|-----------------------|---------------|-----------|-------------------|------------------|---------------|
| <b>C</b> • 1          | <b>()</b>          |                       |               |           |                   |                  |               |
| Files                 | View               | Mesh Generation       | Edit FEM-P    | roject    | FEM-Analysis      | Postprocessing   | Training      |
| F 3. Su               | irface Load        | +                     | ⊢•            | 1. Bou    | indary-Condition: | -                | 2             |
| Loads 🗹 Sho           | ow Loads           | Boundary              | -Conditions   | Shov      | v Boundary-Condi  | tions Element-Gr | oups Material |
| FC 5                  |                    | -                     |               |           |                   | Info Line        |               |
| EG= 0                 |                    |                       |               |           | de de             |                  |               |
| ON 🖸                  | EG= 1              |                       |               |           |                   |                  |               |
| M ON                  | EG= 2              |                       |               |           |                   |                  |               |
| M ON                  | EG= 3              |                       |               |           |                   |                  |               |
| Ø ON                  | EG= 4              |                       |               |           |                   |                  |               |
| Ø ON                  | EG= 5              |                       |               |           |                   |                  |               |
| ⊠ ON                  | EG=6               |                       |               |           |                   |                  |               |
| 🗹 ON                  | EG=7               |                       |               |           |                   |                  |               |
| To edit colours click | on to the frames   | 5                     |               |           |                   |                  |               |
| Draw hidde            | n EGs and          |                       |               |           |                   |                  |               |
| Surfaces a            | s vviretrame<br>FG |                       |               |           |                   |                  |               |
| Groups 1 - 7          | ~                  | 1                     |               |           |                   |                  |               |
| Create Elem           | ent groups         | 1)<br>                |               |           |                   |                  |               |
|                       |                    | 1                     |               | _         |                   | -                |               |
|                       |                    |                       |               |           |                   |                  |               |
|                       |                    |                       |               |           |                   |                  |               |
|                       |                    |                       |               |           |                   |                  |               |
|                       |                    |                       |               |           |                   |                  |               |
|                       |                    |                       |               |           |                   |                  |               |
|                       |                    |                       |               |           |                   |                  |               |
|                       |                    |                       |               |           |                   |                  |               |
|                       | v                  |                       |               |           |                   |                  |               |
|                       |                    |                       |               |           |                   |                  |               |
|                       | •                  |                       |               |           |                   |                  |               |
|                       |                    |                       |               |           |                   |                  |               |
|                       |                    | x 🕨                   |               |           |                   |                  |               |

### Change Element Groups:

If the two groups of elements 2 + 4 are combined for air, an element group can be saved. In the legend, select the "Create Element groups" menu and change the element groups as follows:

Increase number of element groups from 5 to 6 Change element group 2 to 6 Change element group 3 to 2 Change element group 6 to 3 Change element group 4 to 3 Change element group 5 to 4 Change number of element groups to 4

| FEM System M                  | EANS V11                  | - FEM Structure File C | :\projekte\konvektion | \netz1.fem                             |                 |                                                                                                    |
|-------------------------------|---------------------------|------------------------|-----------------------|----------------------------------------|-----------------|----------------------------------------------------------------------------------------------------|
| Files                         | View                      | Mesh Generation        | Edit FEM-Project      | FEM-Analysis                           | Postprocessing  | Training                                                                                                    |
| Loads Show                    | face Load<br>v Loads      | Boundar                | y-Conditions 2 Sho    | undary-Condition:<br>w Boundary-Condit | ions Element-Gi | roups Material-Datas Editor 6. Loads Terr                                                                                                    |
| EG= 4                         |                           |                        | Press Press           |                                        |                 | G=4 — □ X                                                                                                    |
| Ø ON                          | EG= 1                     |                        |                       |                                        | G               | reste EG with mouse and a deoth                                                                                                    |
| ⊠ on                          | EG= 2                     |                        |                       |                                        |                 | Create Element group = 5                                                                                                    |
| Ø ON                          | EG= 3                     |                        |                       |                                        |                 | Dragging a Model Region                                                                                                    |
| Ø ON                          | EG= 4                     |                        |                       |                                        |                 | Select all showing Nodes                                                                                                    |
| ⊠ ON                          | EG=5                      |                        |                       |                                        |                 | ○ Select several surfaces                                                                                                    |
| ⊠ ON                          | EG=6                      |                        |                       |                                        |                 | X-Depth O Y-Depth O Z-Depth                                                                                                    |
| ⊡ on                          | EG=7                      |                        |                       |                                        |                 | von: -100000 bis: 100000                                                                                                    |
| To edit colours click or      | n to the frame            | s                      |                       |                                        |                 | Create EG                                                                                                    |
| Draw hidden<br>Surfaces as    | EGs and<br>Wireframe<br>G |                        |                       |                                        |                 | All elements get the element group 1                                                                                                    |
| Groups 1 - 7<br>Create Elemen | vnt groups                | ]<br>]                 |                       |                                        |                 | Calculate Dimension           from X:         -100000         until X:         100000                                                         |
|                               |                           |                        |                       |                                        |                 | from Y: -100000 until Y: 100000<br>from Z: -100000 until Z: 100000<br>Create EG                                                               |
|                               | (                         | X                      |                       |                                        | Cr<br>Nu<br>Ed  | UNDO Element group<br>hange Element group<br>umber of Groups= 4<br>it Number of Element Group 4 new: 3<br>it Number of Elements: 6693<br>Edit |

## **Stationary Temperature**

Select register "Edit FEM-Project" and the icon **Temperature** to enter the stationary temperature as well as the thermal conductivity and convection.

|                                       | Stationary O Transient O Statics                                    |
|---------------------------------------|---------------------------------------------------------------------|
| Point Heat Source, Load Type 2<br>(W) | Material Datas                                                      |
| Contract Courses Local Taxs 7         | Material Data Base                                                  |
| (W/m <sup>2</sup> )                   | Convection Data Base                                                |
| Convection, Load Type 8 (W/m³K)       | htere d beler                                                       |
|                                       | Internet-Links:<br><u>Wärmeleitfähigkeit für unter. Materialien</u> |
| Radiation, Load Type 9                | Spez. Wärmekapazität für unter. Materialien                         |
|                                       |                                                                     |
|                                       |                                                                     |

# **Create the Thermal Conductivities**

Select "Material Datas" to take over the Thermal Conductivities of Glass, Steel and Air from the self-expandable Material Data Base of MEANS V11.

| Outer Glass:      | WL = 1 W/mK                                                     |
|-------------------|-----------------------------------------------------------------|
| Inner Glass:      | WL = 1 W/mK                                                     |
| Air-Space:        | WL = 0.0181 W/mK                                                |
| Metallic Spacer : | WL = 10 W/mK                                                    |
|                   | Outer Glass:<br>Inner Glass:<br>Air-Space:<br>Metallic Spacer : |

| 🔛 Material Data Base                                                                                                    |                                                                                                    |                                                                                                    |                                                                                                    |                                                                                                    |                                                        | - 🗆 X                                                                                                    |
|----------------------------------------------------------------------------------------------------|----------------------------------------------------------------------------------------------------|----------------------------------------------------------------------------------------------------|----------------------------------------------------------------------------------------------------|----------------------------------------------------------------------------------------------------|--------------------------------------------------------|----------------------------------------------------------------------------------------------------|
| Material:         Glass -           E-Modulus (N/m²):         21000           Poisson Ratio:         0.28                                                                                                    | Window Glass                                                                                                    | Density (kg/m³):<br>Heat Coefficient:<br>Heat Conductivity (W/mK):                                                                                                    | 2500<br>0.000011<br>1                                                                                                    | Specific H                                                                                                    | eat Capacity (J/kg°C) 840                              | ~                                                                                                    |
| Add Delete Save                                                                                                    | Take Up<br>Material                                                                                                    | Load Data Base                                                                                                    | Save Data Base                                                                                                    | e 🖲 Meter                                                                                                    | () Millimeter                                          | Cancel                                                                                                    |
| Material                                                                                                    | Young Modulus                                                                                                    | Poisson-Value                                                                                                    | Density                                                                                                    | Heat Coefficient                                                                                                    | Heat Conduct.                                          | Specific Heat Capacity                                                                                                    |
| Glass       Window Glass         Glass Guarz       Glass Caraz         Glass Echnical       Gold         Graphte       Graphte         Graphte       Graphte         Graphte       Graphte         Graphte       Graphte         Graphte       Graphte         Graphte       Graphte         Graphe       Graphte         Graphte       Graphte         Graphte       Graphte         Graphte       Graphte         Graphte       Graphte         Graphte       Graphte         Graphte       Graphte         Graphte       Graphte         Graphte       Graphte         Matole       Messing         Matole       Messing         Matole       Messing         Nickel Silver       B406         PBT Ultradur B 4406       GF-10         Patin       Polyamid 66         Polyatid 66       Polyatid 66         Polyatid 66       Steel Steel         Steel Steel Steel       Steel Steel         Steel Steel Steel       Steel Steel         Steel Nickel       Tin | 21000000000         ▲           7500000000         ▼           78000000000         ₹           78000000000         1880000000           12800000000         2110000000           2100000000         21200000000           4910000000         12300000000           490000000         1300000000           11000000000         1300000000           3000000000         300000000           3100000000         300000000           3100000000         300000000           3100000000         300000000           3100000000         21000000000           210000000000         21000000000           210000000000         21000000000           210000000000         21000000000           210000000000         210000000000           2100000000000         210000000000           2100000000000         21000000000000000           2100000000000         21000000000000000000000000000000000000 | 0.28          0.17       0.25         0.42       0.371         0.22       0.333         0.28       .35         0.36       0.29         2.8       .3         0.35       0.17         0.44       0.37         0.32       0.32         0.32       0.32         0.32       0.32         0.32       0.32         0.32       0.32         0.32       0.33         0.28       0.37         0.29       .28         0.37       0.29         0.33       0.37         0.29       0.33         0.33       0.33         0.33 | 2500 ^ ^<br>2200 2200 7 15250 15550 15550 15550 15550 15550 15550 1555 1555 1555 1555 1555 1555 1555 1555 1555 15550 15500 15400 15400 15400 15500 15400 15400 15500 15400 15400 15500 15400 15400 15500 15400 15500 155000 15500 15500 15500 15500000000 | 0.000011<br>0.000054<br>0.000014<br>0.000019<br>0.000019<br>0.000016<br>0.000058<br>0<br>0.000016<br>0.000024<br>0<br>0.000013<br>0.000028<br>0<br>0<br>0.000013<br>0.000017<br>0.000017<br>0.000017<br>0.000017<br>0.000011<br>0.000011<br>0.0000000000 | $\begin{array}{c c c c c c c c c c c c c c c c c c c $ | 840        703        830     128       710     0       0     2.3       80.2     385       3482     0       0     1046       0     120       0     35       0     0       1250     0       0     35       35     35       35     234       520     0       0     490       0     221 |

# Select "Glass Window Glass" and "Take Up Material" to create the Material Datas:

|   | Name             | Material Datas |    |   |   |
|---|------------------|----------------|----|---|---|
|   | Youngs modulus   | 0              |    |   |   |
|   | Poisson Ratio    | 0              |    |   |   |
|   | Density          | 2500           |    |   |   |
|   | wк               | 1.1E-05        |    |   |   |
|   | WL               | 1              |    |   |   |
|   | CV               | 840            |    |   |   |
|   | RV               | 1.1E-05        |    |   |   |
|   | QD               | 0              |    |   |   |
|   | DAMP             | 0              |    |   |   |
|   | Thickness        | 1              |    |   |   |
| 8 |                  |                |    |   |   |
| Ð | ement Group: 1   | Element TRI3S  |    | < | > |
|   | () Isotrop       | Temperat       | ur |   |   |
| C | Material Data Ba | se             | ОК |   |   |
| - |                  |                |    |   |   |

### **Create Convection**

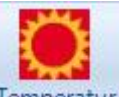

Select the icon Temperatur again to enter the convection of the outer and inner glass. First select the following convection values from the self-expandable Convection Database:

Convection on outer Glass =  $25 \text{ W} / \text{m}^2\text{K}$  and temperature =  $-18 \degree \text{C}$ Convection on Inner Glass = 7,692 W /  $\text{m}^2\text{K}$  and temperature =  $20 \degree \text{C}$ 

|                                                                                                    | Interior Wall                                                         |                                                                                                   |                                         |                |
|----------------------------------------------------------------------------------------------------|-----------------------------------------------------------------------|---------------------------------------------------------------------------------------------------|-----------------------------------------|----------------|
| emperature (°C):                                                                                                    | 20                                                                    |                                                                                                   |                                         |                |
| onvection (W/m²K):                                                                                                    | 7.692                                                                 |                                                                                                   |                                         |                |
| Add Delete                                                                                                    | Save Take Mater                                                       | Up Load Da                                                                                        | ata Base                                | Save Data Base |
| Name                                                                                                    | Tempera                                                               | Convectio                                                                                         | n                                       |                |
| Garage -8 °C<br>Ground of earth<br>Inner Floor<br>Inner Rsi 0.25<br>Interior Floor 8 °C<br>Interior Wall<br>Outer +20 °C<br>Outer -10 °C<br>Outer -18 °C<br>Outer -5 °C<br>Roof floor -4 °C<br>Roof last layer | -8<br>8<br>20<br>20<br>8<br>20<br>20<br>-10<br>-18<br>-5<br>-4<br>-10 | 7.692<br>10<br>5.882<br>4<br>5.882<br>7.692<br>25<br>25<br>25<br>25<br>25<br>25<br>25<br>10<br>10 | 000000000000000000000000000000000000000 |                |

### **Coordinate Range**

Now select the menu "Convection, Load Type 8 (W/( $m^2K$ )) and enter the value of convection = 25 W/ $m^2K$  and the temperature of -18 ° C with the selection "Define a coordinate range" and select "Create Convection" to enter in the next dialogbox the coordinate range to create the convection on the outer glass:

from x = 0 until x = 0from y = 0 until y = 0.016from z = 0 until z = 0

|                                         | 5. <u></u>                            |        | ×     |       |       |       |
|-----------------------------------------|---------------------------------------|--------|-------|-------|-------|-------|
| ] New (                                 | W/m <sup>2</sup> K)<br>Enheit in Grad | í)     |       |       |       |       |
| on Oinz<br>on OVer<br>(-Axis; RED: Z-Ax | direction<br>tical to Surface         | e      |       |       |       |       |
| O Dragging<br>O Select all              | a model regior<br>showing node        | n<br>s |       |       |       |       |
| Crea                                    | te Convecti<br>te Convecti            | on     |       |       |       |       |
| nge —                                   |                                       | ×      |       |       |       |       |
| until X: [<br>until Y: [<br>from Z: [   | .016                                  | ]      |       |       |       |       |
| ordinate Rang                           | e                                     |        |       |       |       |       |
| ordinate                                | Rang                                  | Range  | Range | Range | Range | Range |

Create with the same steps for the inner glass with the convection = 7,692 W /  $m^{2}$ K and the temperature of 20 ° C also with the cooordinate range from x = 0.004525 until X = 0.004525 or with the selection "Dragging a model region".

| Create a | e Coordinate Range | -        |         | > |
|----------|--------------------|----------|---------|---|
| from X:  | .004525            | until X: | .004525 |   |
| from Y:  | 0                  | until Y: | .016    |   |
| until Z: | 0                  | from Z:  | 0       |   |
|          | Create a Coordi    | nate Rar | nge     |   |

### Save the model

The FEM model is now complete and can be calculated. First save it with the "File" and "Save" tabs under the name "FEMM2.FEM" in the project directory.

# **FEM Analysis**

Select register FEM-Analysis and menu "3. Temperature" to calculate the node temperatures.

## Postprocessing

Use the register Postprocessing and the icon temperature distribution and the heat flux density.

to show the stationary

| 👼 Demo FEM System MEANS V | 11 - FEM Structure File C:\                                                      | .projekte\konvektion\f                        | femm1_engl.f              | fem           |                                              |
|---------------------------|----------------------------------------------------------------------------------|-----------------------------------------------|---------------------------|---------------|----------------------------------------------|
| Files View M              | lesh Generation Edit F                                                           | EM-Project FEM-                               | Analysis                  | Postprocessir | g Training                                   |
| Postprocessing            | Displacement-Factor<br>Pick, Search Values<br>Factor/Values                      | Legend 1 +<br>Diagram 1 +<br>Legend/Diagram F | Value-Ani<br>Anima        | mation 🔹      | List FEM-File<br>List STA-File<br>List Files |
| Pc                        | stprocessing                                                                     |                                               | -                         | _ ×           | ]                                            |
| Res<br>O                  | ults:<br>Steady State Temperature<br>Heat Flux Density<br>Element Stress Contour | Load Case:<br>C Reaction<br>Contour of        | 1 v<br>Forces<br>f Forces |               |                                              |
| Acc                       | uracy:<br>Edit Accuracy:                                                         | Displace                                      | ement Factor              |               |                                              |
|                           |                                                                                  | Edit Color                                    | urs for Legend            |               |                                              |
| Sele                      | ct Result Component:                                                             | Tick, Jean                                    | in, dave value            |               |                                              |
|                           | Steady State Temperat                                                            | ure                                           | ~                         | ]             |                                              |
| [                         | Cancel                                                                           | Start Postproce                               | ssing                     |               |                                              |
| L                         |                                                                                  |                                               |                           |               | -                                            |

### **Temperature Distribution**

Max. Temperature = 2.9 °C Min. Temperature = -13.2 °C

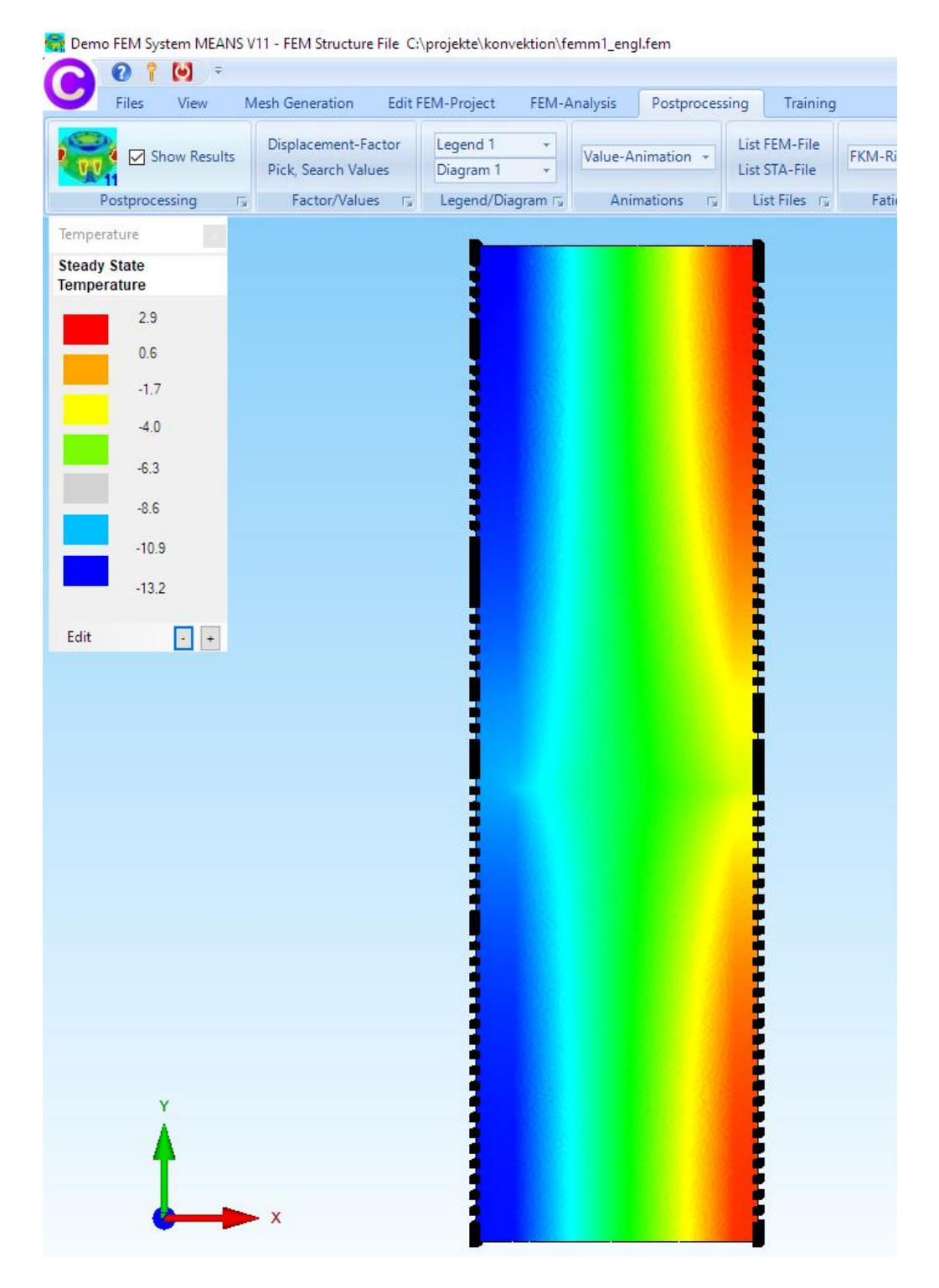

## **Heat Flux Density**

Middle Heat Flux Density = 10500 W/m<sup>2</sup> = 10.5 kW/m<sup>2</sup>

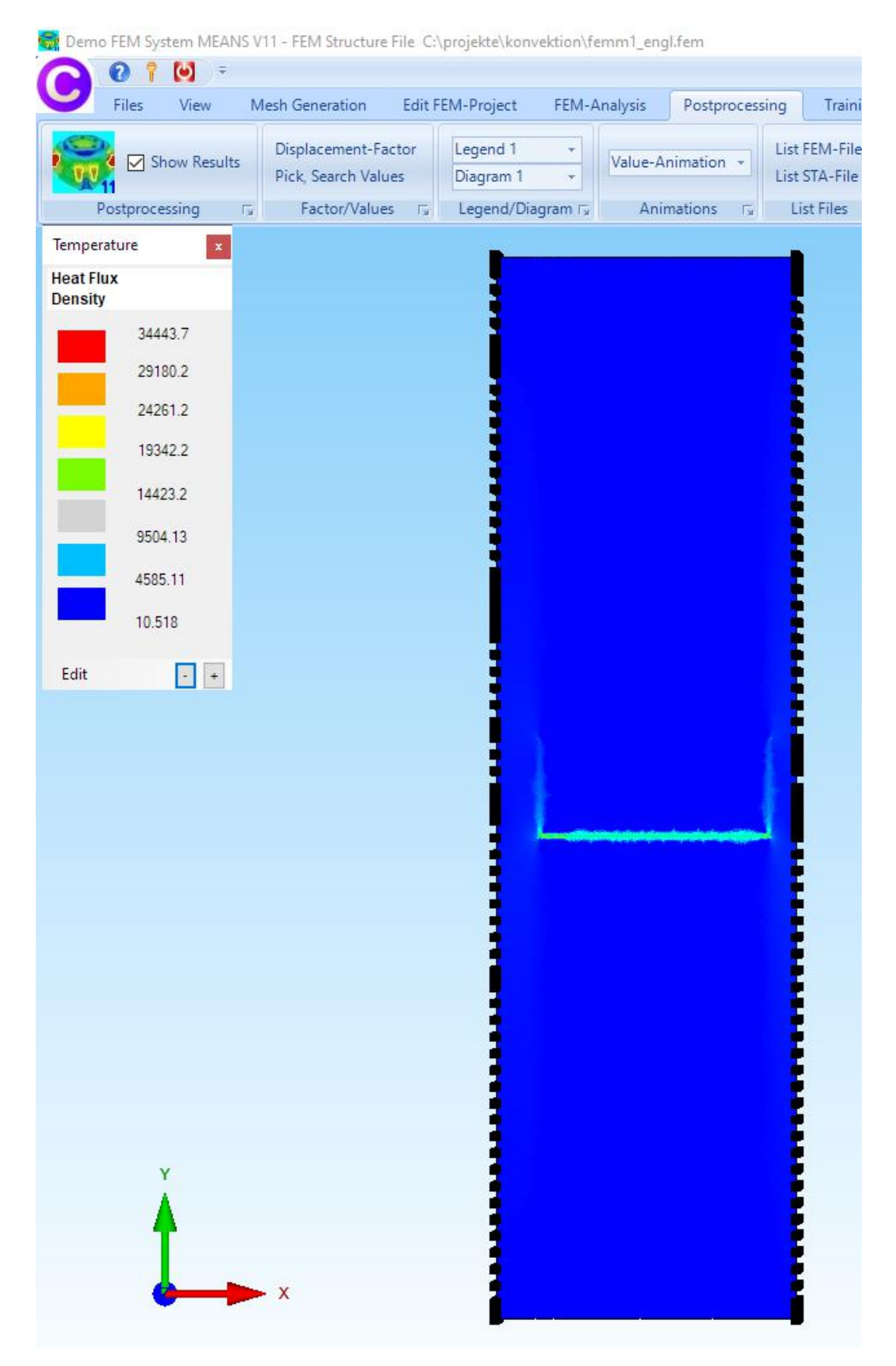

# **3D-Thermal Bridge**

A 3D calculation follows by extruding the 2D thermal bridge with a Z depth into a 3D solid model.

### **Convert TRI6S to TRI3S**

First, the quadratic TRI6S model must be converted to a TRI3S model without middle nodes. Select register "Mesh Generation" and menu "Quad-Meshes, Refine, Delete ..." and in the next dialogbox select register "Converter" and menu "QUA4S <-> QUA8S". After the conversion, the linear model named "QUA4S.FEM" is obtained.

| ads | Refine     | Converter    | Extrusion | Rotation | Delete    | Drehen  |               |          |    |  |
|-----|------------|--------------|-----------|----------|-----------|---------|---------------|----------|----|--|
|     | Change     | e Element Ty | р         | Line     | ar <-> Qu | adratic | MEANS <->     | ABAQU    | JS |  |
|     | Plan       | e Elements   |           | QU       | A4S <->(  | QUA8S   | Pressure -> N | lodal Lo | ad |  |
|     | Plat       | e Elements   |           | Т        | ET4 -> T  | ET10    | SHEL8         | -> S8    |    |  |
|     | She        | I Elements   |           | Т        | ET10->`   | TET4    | C3D10->       | TET10    |    |  |
|     | Axial S    | Sym. Element | s         | н        | IEX8 -> H | IEX20   | TET10->       | C3D10    |    |  |
| ,   | Actual Ele | ement Type:  |           | H        | EX20 ->   | HEX8    | C3D20->       | HEX20    |    |  |

Now select register "Extrusion" in the same dialog box and extrude the 2D mesh with the following setting

Number of nodes in the Z direction = 5 Z object height = 0.005 m

The new 3D mesh consisting of 60 237 PEN6 solid elements, 34 750 nodes and 4 element groups.

| Quads | Refine | Converter | Extrusion    | Rotation                    | Delete    | Drehen           |        |  |
|-------|--------|-----------|--------------|-----------------------------|-----------|------------------|--------|--|
|       |        | (For Ext  | rusion you n | eed a 2D r                  | nesh with | i Z=0)           |        |  |
|       |        |           | Density      | / in <mark>Z dire</mark> ct | tion=     | 5                |        |  |
|       |        |           | Elevati      | on in Z dire                | ection=   | .005             |        |  |
|       |        |           |              |                             |           |                  |        |  |
| 1     | DVE    |           | LINDO        | 1. 19                       |           | Create a 3D Mesh | Cancel |  |

After the extrusion, the numbering is automatically checked and the hidden line and area model with 5 surface areas is generated.

Here you can see the extruded pentahedron model with and without mesh:

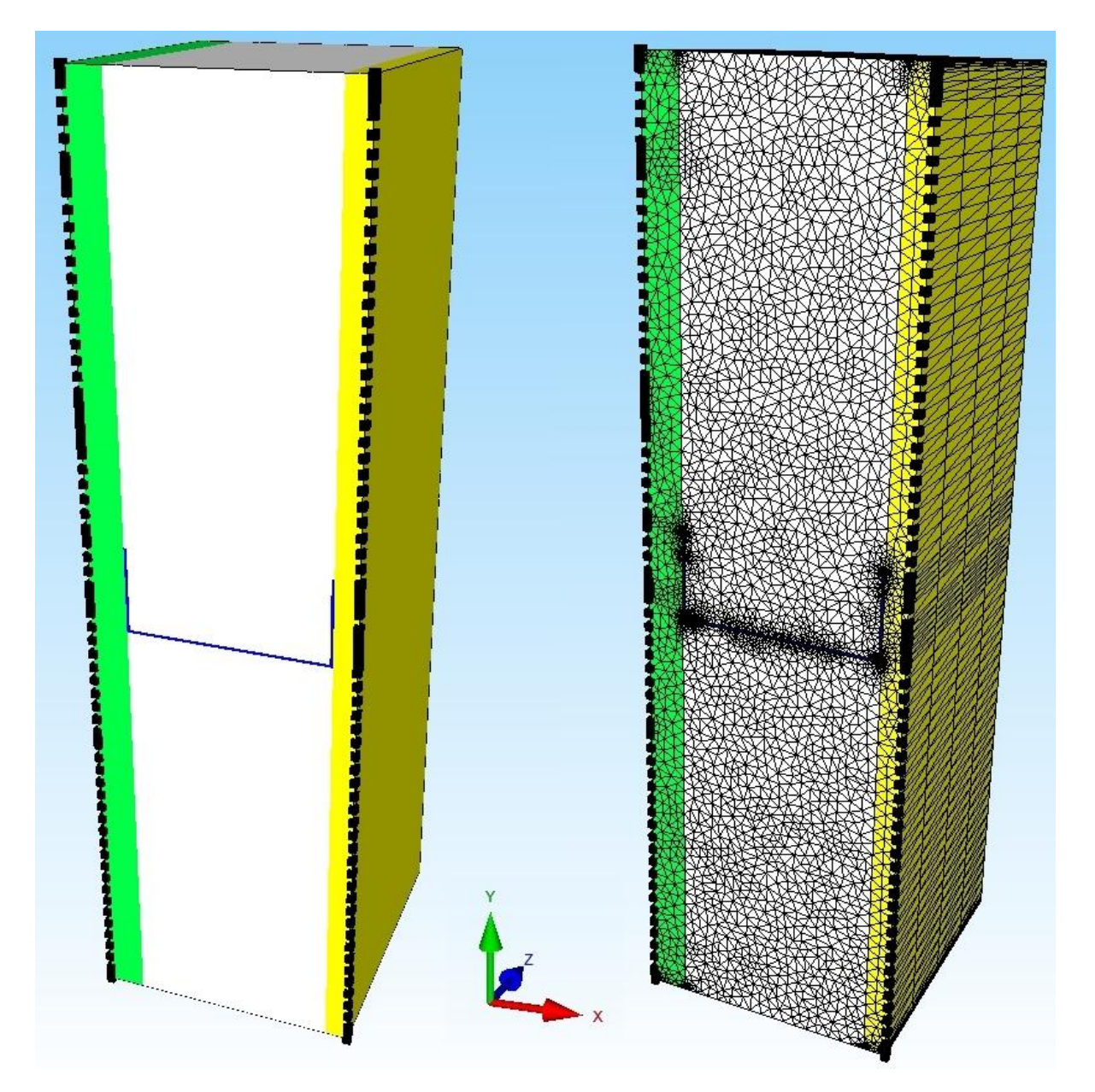

## **3D Convection**

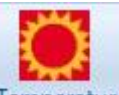

Select the icon Temperatur again to enter the convection of the outer and inner glass. First select the following convection values from the self-expandable Convection Database:

Convection on outer Glass =  $25 \text{ W} / \text{m}^2\text{K}$  and temperature =  $-18 \degree \text{C}$ Convection on Inner Glass = 7,692 W /  $\text{m}^2\text{K}$  and temperature =  $20 \degree \text{C}$ 

| Point Heat Source, Load Type 2<br>(W)        | Material Datas                              |
|----------------------------------------------|---------------------------------------------|
|                                              | Material Data Base                          |
| iurface Heat Source, Load Type 7<br>(W/m²)   | Convertion Data Base                        |
|                                              | Convection Data Base                        |
| Convection, Load Type 8 (W/m <sup>2</sup> K) | Internet-Links:                             |
|                                              | Wämeleitfähigkeit für unter. Materialien    |
| Radiation, Load Type 9                       | Spez. Wärmekapazität für unter. Materialien |
| 1                                            |                                             |
|                                              |                                             |

Select menu "Convection, Load Type 8 ( $W/m^2K$ ) and enter the 3D convection on the outer glass with the surface 1 and the convection on the inner glass with the surface 4.

| Surface 4<br>DELETE<br>CLEAR<br>EDIT<br>Nodes<br>Surfaces<br>EDIT<br>Nodes<br>EDIT<br>CLEAR<br>EDIT<br>CLEAR<br>EDIT<br>CLEAR<br>EDIT<br>CLEAR<br>EDIT                                                                                                    |  | Surfac<br>Num | Nodes     Nodes     Surface 1     Surface 2     Surface 3     Surface 4     Surface 5     Surface 6 | Lines<br>aces = 6                                  | ×   |
|----------------------------------------------------------------------------------------------------|--|---------------|----------------------------------------------------------------------------------------------------|----------------------------------------------------|-----|
| Convection       —       ×         Current Loadcase       1       Number of Loads       312       New         Value of Loads       312       New       Value of Loads       7.692       (W/m³K)         Temperatur:       20       (Enheit in Grad )       Degree of Freedom       in x direction       in z direction         O in y direction       O in y direction       O in z direction       (Colour of Axis: BLACK: X-Axis; BLUE; Y-Axis; RED; Z-Axis) |  |               | Create a Su<br>Sort and Hi                                                                          | uface Moo                                          | iel |
| Selection: <ul> <li>Dragging a model region</li> <li>Select Nodes</li> <li>Select all showing nodes</li> <li>Define a coordinate range</li> </ul>                                                                                                    |  |               | Hide some<br>Show only<br>Create Cut                                                                | e Surfaces<br>y Surfaces<br>is with EG<br>Surfaces | s   |
| Cancel Editor Create Convection Delete Convection                                                                                                    |  |               | Quit Surfa                                                                                          | ce-Modus                                           |     |
| ×                                                                                                    |  |               |                                                                                                    |                                                    |     |

First save the model under the name "PEN6.FEM" and select FEM-Analysis to calculate the temperatures and heat flux density.

## Postprocessing

Use the register Postprocessing and the icon temperature distribution and the heat flux density.

to show the stationary

### **Temperature Distribution**

Max. Temperature = 3 °C Min. Temperature = -13 °C

🚟 Demo FEM System MEANS V11 - FEM Structure File C:\projekte\konvektion\pen6a.fem 0 1 🙆 = View Files Mesh Generation Edit FEM-Project FEM-Analysis Postprocessing Training Displacement-Factor Legend 1 -List FEM-File FKM-Richtlinie for we Show Results Value-Animation -List STA-File Pick, Search Values + Diagram 1 🕞 Factor/Values 🕼 Legend/Diagram 🖓 Animations 🖓 List Files 🖓 Postprocessing Fatique-Analysis Temperature Steady State Temperature 3.0 0.7 -1.6 -3.9 -6.1 -8.4 -10.7 -13.0 Edit • +

# **Heat Flux Density**

Middle Heat Flux Density = 11000 W/m<sup>2</sup> = 11 kW/m<sup>2</sup>

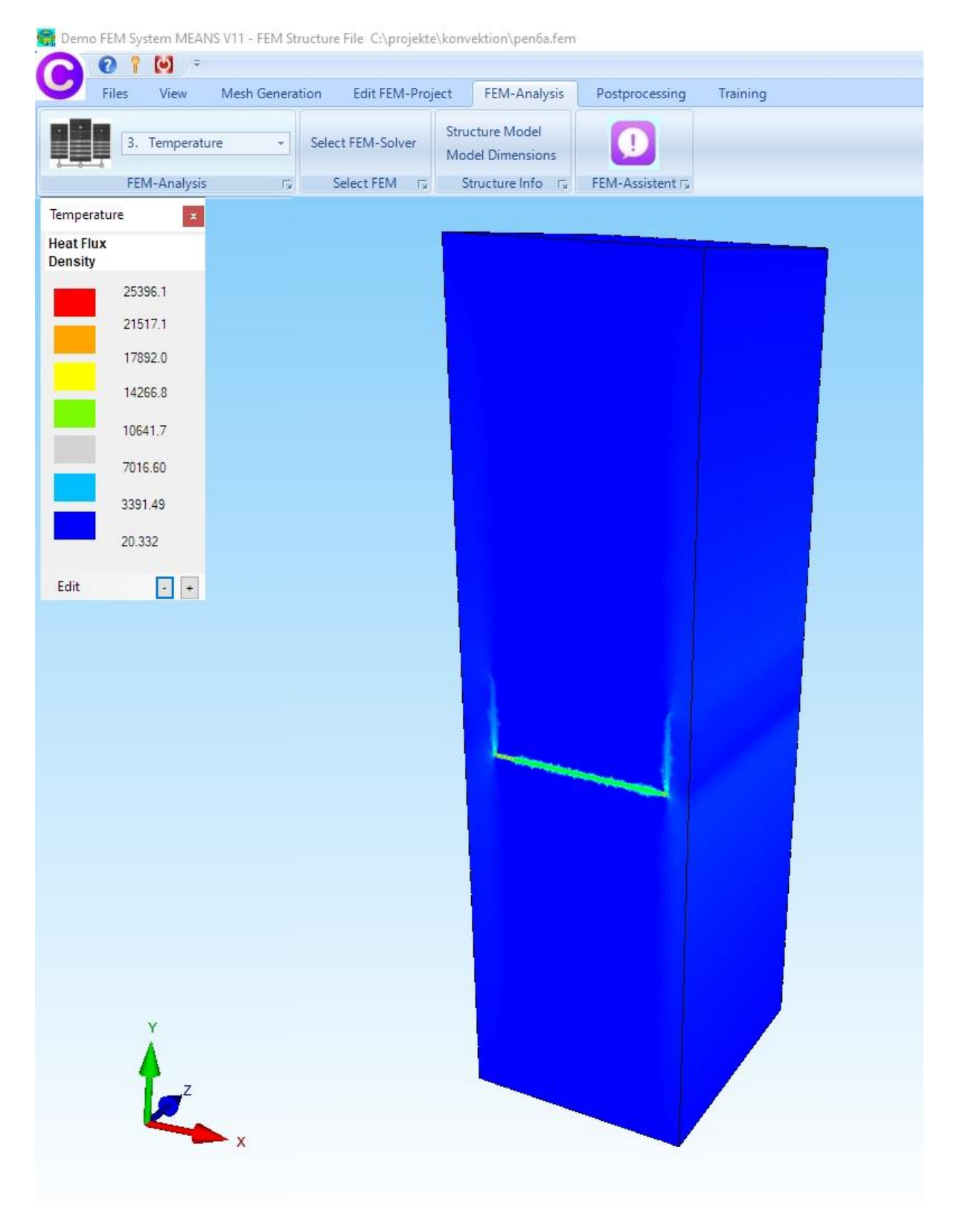

# **3D Point Heat Source**

Now a 3D Heat Source Simulation is calculated with MEANS V11, which is not possible with a 2D program.

What temperature is set on the outer glazing when there is a heat source of 0.1 W in the middle of the metallic spacer.

### **Show Metallic Spacer**

Select register "Edit FEM Project" and "Element Group" and activate only element group 4 so that the spacer is shown alone. Use the "View" and "Hidden Line New" tabs to recalculate the hidden line.

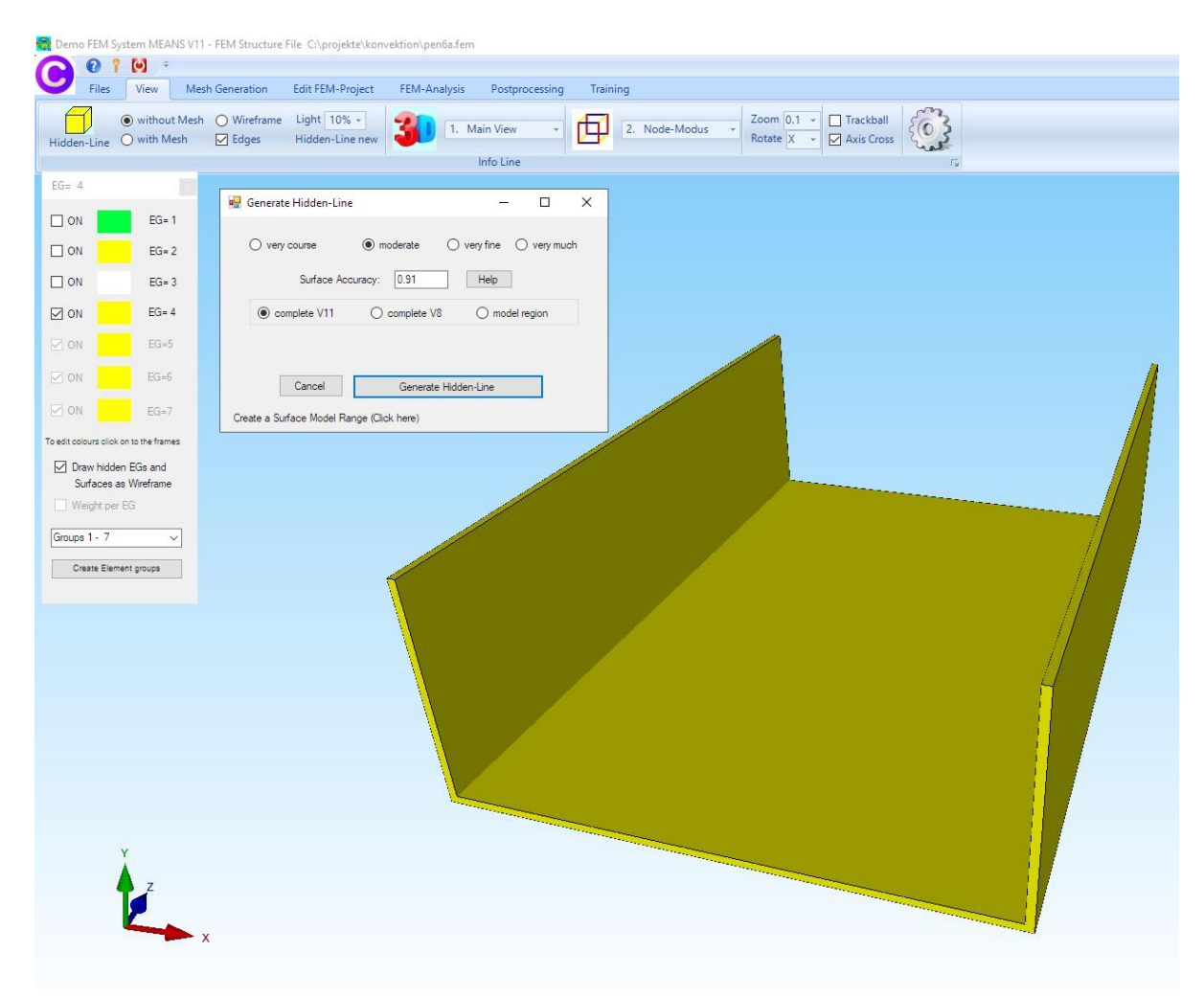

#### **Create a Range of Nodes**

Now create a Point Heat Source of 0.1 W in the middle of the metallic spacer as follows:

Select Node-Modus and create a selectable range of nodes of element group 4.

With the icon repeater, select the menu "Point Heat Source, Load Type 2 (W)" and with load case 2 and the value = 0.1 and the selection "Select Nodes", double-click on node 15358 so that it is displayed in the select box, there with "Create" generate the point source in load case 2 and the convection in load case 1.

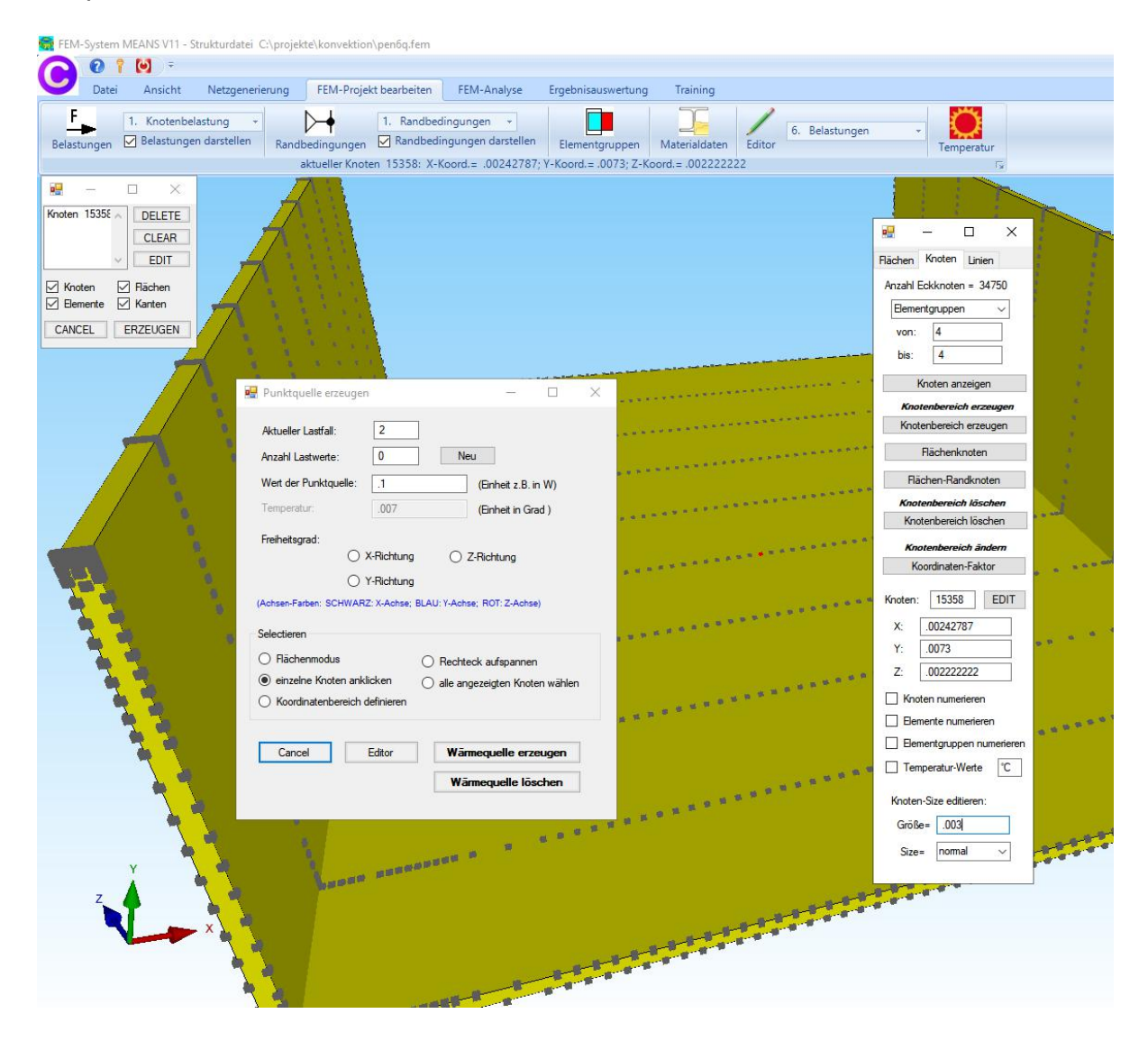

Then calculated the new temperature distribution with element groups 1 and 4

# Temperatures with Element Group 1 and 4

| 2 D. L.              | Anniala                                                                                                    | NI-             | CENT D.                  |               | EEN A      |                 |           | Turini           |             |
|----------------------|----------------------------------------------------------------------------------------------------|-----------------|--------------------------|---------------|------------|-----------------|-----------|------------------|-------------|
| Datei                | Ansicht I                                                                                                    | Netzgenerierung | FEM-Proje                | kt bearbeiten | FEM-Analy  | Ergebnisa       | uswertung | Training         |             |
| 👬 🗹 Erg              | ebnisse darstell                                                                                                | en Knotenwi     | ngsfaktor<br>erte nicken | Legende 1     | *          | Value-Animation | n - FEN   | A-Strukturdatei  | Ermüdungsna |
| Ergebnisa            | uswertung                                                                                                    | r⊊ Skalierer    | n/Anzeigen r⊊            | Legenden/D    | iagramme 🗔 | Animation       |           | Dateien listen 🕞 | Nachwe      |
| EG= 4                |                                                                                                    | Temperatur      |                          |               |            | _               |           |                  |             |
|                      | EG= 1                                                                                                    | Stationäre      | raturan                  |               |            |                 |           |                  |             |
|                      | EG= 2                                                                                                    | 1               | 85.3                     |               |            |                 |           |                  |             |
|                      | EG= 3                                                                                                    | 1               | 58.4                     |               |            |                 |           |                  |             |
|                      | EG= 4                                                                                                    | 1               | 33. <mark>4</mark>       |               |            |                 |           |                  |             |
|                      | EG-5                                                                                                    | 1               | 08.4                     |               |            |                 |           |                  |             |
|                      | 50.0                                                                                                    | 8               | 3.3                      |               |            |                 |           |                  |             |
|                      | EG=6                                                                                                    | 5               | 8.3                      |               |            |                 |           |                  |             |
| ⊻ ON                 | EG=7                                                                                                    | 3               | 3.3                      |               |            |                 |           |                  |             |
| ür neue Farbe auf Fa | arbrahmen klicken                                                                                               | 10              | 0.1                      |               |            |                 |           |                  |             |
| Drahtgitter c        | te EGs als<br>Iarstellen                                                                                        | Development     |                          |               |            |                 |           |                  |             |
| 🔄 Gewicht für j      | ede EG                                                                                                    | Bearbeiten      | - +                      |               |            |                 |           |                  |             |
| Gruppen 1 - 7        | ~                                                                                                    |                 |                          |               |            |                 | 1         |                  |             |
| Neue Elementgrup     | pen erzeugen                                                                                                    |                 |                          |               |            |                 | -         |                  | 4           |
| 4.                   |                                                                                                    |                 |                          |               |            |                 | <u> </u>  |                  |             |
|                      |                                                                                                    |                 |                          |               |            | Y               |           |                  | /           |
|                      |                                                                                                    |                 |                          |               |            |                 |           |                  |             |
|                      |                                                                                                    |                 |                          |               |            |                 |           |                  |             |
|                      |                                                                                                    |                 |                          |               |            |                 |           | /                |             |
|                      |                                                                                                    |                 |                          |               |            |                 |           |                  |             |
|                      |                                                                                                    |                 |                          |               |            |                 |           |                  |             |
|                      |                                                                                                    |                 |                          |               |            |                 |           |                  |             |
|                      |                                                                                                    |                 |                          |               |            |                 |           |                  |             |
|                      | Ŷ                                                                                                    |                 |                          |               |            |                 |           |                  |             |
|                      |                                                                                                    |                 |                          |               |            |                 |           |                  |             |
| 1                    |                                                                                                    |                 |                          |               |            |                 |           |                  |             |
|                      |                                                                                                    |                 |                          |               |            |                 |           |                  |             |
|                      | the second second second second second second second second second second second second second second second se |                 |                          |               |            |                 |           |                  |             |
|                      |                                                                                                    | x               |                          |               |            |                 |           |                  |             |